# brother.

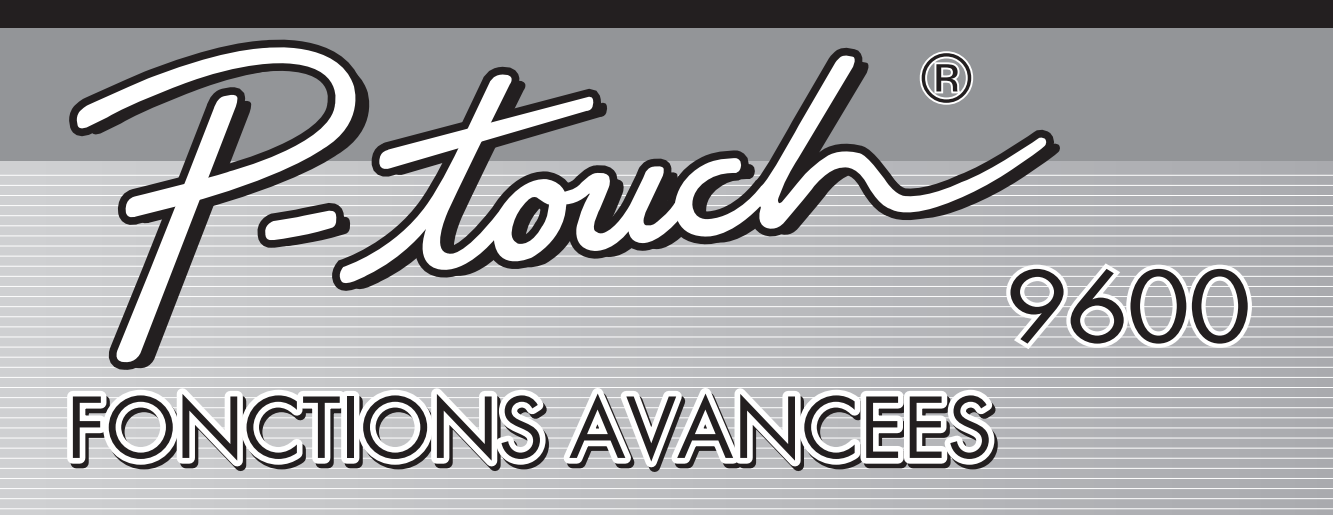

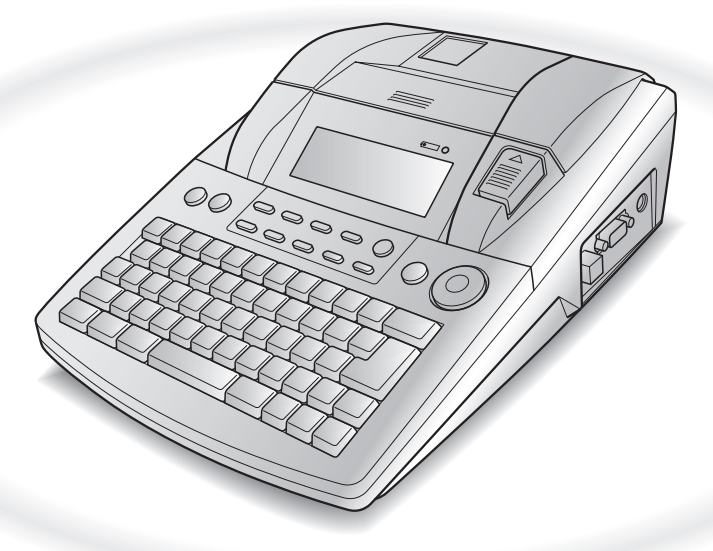

- Lire ce manuel d'emploi avant d'utiliser le P-touch.
- Ranger ce manuel d'emploi dans un endroit pratique pour vous y reporter facilement à l'avenir.

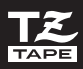

## **REFERENCE RAPIDE**

### Impression en mode Interface

| Entrer/sortir du<br>mode Interface<br>(connexion RS-<br>232C)                                                                 | Code + $\begin{bmatrix} VE \\ 0 \\ 0 \\ \# \end{bmatrix}$                                                                                                    |
|----------------------------------------------------------------------------------------------------|----------------------------------------------------------------------------------------------------|
| Modification des<br>réglages des<br>paramètres<br>d'interface                                                                 | $\boxed{\text{code}} + \underbrace{\overset{\text{Box}}{\overset{2}{\text{bf}}} \rightarrow \overset{+}{\overset{\text{Debut}}} \text{ou} \overset{+}{\underset{\text{Fin}}} \text{ pour sélectionner le réglage → Faire tourner (OU)} (OU)$ $\boxed{\begin{array}{c} \\ \\ \\ \\ \\ \\ \\ \\ \\ \\ \\ \\ \\ \\ \\ \\ \\ \\ \\$                                  |
| Modification des<br>réglages de fonctions<br>de formatage<br>d'interface<br>(uniquement pour le<br>mode d'interface<br>ESC/P) | $Code$ + $\frac{Global}{1 \\ * Fr}$ > $\frac{1}{160}$ ou $\frac{1}{160}$ pour sélectionner le paramètre $\rightarrow$ Faire tourner (a) $(OU \ddagger ou \ddagger)$ pour sélectionner le réglage $\rightarrow$ Appuyer sur (a) $(OU \ddagger 0)$ (Les paramètres peuvent être réglés uniquement après avoir appuyé sur Annulepour mettre le P-touch hors ligne.) |

### Impression en mode Transfert

| Passer en mode<br>Transfert                                                               | $\boxed{\text{Code}} + \xrightarrow{\text{Transfert}} \rightarrow \text{Appuyer sur } \textcircled{OU} \xrightarrow[NBK]{} (OU \xrightarrow[NBK]{})$                                                                                                    |  |
|-------------------------------------------------------------------------------------------|----------------------------------------------------------------------------------------------------|--|
| Utilisation d'un<br>gabarit transféré<br>d'un ordinateur                                  | En cas de lien avec une base de données : touche PF $\rightarrow$ Faire tourner<br>(OU $\downarrow_{\text{freed}}$ ou $\downarrow_{\text{freed}}$ ) pour sélectionner un enregistrement $\rightarrow$ Continuer avec<br>ou $\textcircled{O} \rightarrow$ Taper chaque ligne de texte puis appuyer sur $\textcircled{O}$ (OU $\downarrow_{\text{freed}}$ ) $\rightarrow$<br>Continuer avec $\textcircled{O}$ , $\textcircled{O}$ , $\textcircled{O}$ , $\textcircled{O}$ , $\textcircled{O}$ , $\textcircled{O}$ ou $\textcircled{O}$<br>Lorsqu'il n'y a pas de lien avec une base de données : touche PF $\rightarrow$ Taper<br>chaque ligne de texte puis appuyer sur $\textcircled{O}$ (OU $\downarrow_{\text{freed}}$ ) $\rightarrow$ Continuer avec $\textcircled{O}$ ,<br>O, $O$ ou $O$ |  |
| Impression d'une<br>étiquette avec un<br>gabarit transféré<br>d'un ordinateur             | Faire tourner (OU $\stackrel{+}{\underset{\text{Debut}}{\longrightarrow}}$ ou $\stackrel{+}{\underset{\text{Fin}}{\longrightarrow}}$ ) pour sélectionner <b>IMPRIMER</b> $\rightarrow$ Appuyer sur (OU $\stackrel{+}{\underset{\text{Hisc}}{\longrightarrow}}$ )                                                                                                    |  |
| Impression d'une<br>série d'étiquettes<br>avec un gabarit<br>transféré d'un<br>ordinateur | Faire tourner (OU $\downarrow_{\text{Rebut}}$ ou $\downarrow_{\text{Fn}}$ ) pour sélectionner <b>REPETE</b> $\rightarrow$ Appuyer sur (OU $\downarrow_{\text{REW}}$ ) $\rightarrow$ Faire tourner (OU $\uparrow_{\text{REW}}$ ou $\downarrow_{\text{Fn}}$ ) pour sélectionner (ou taper) le nombre $\rightarrow$ Appuyer sur (OU $\downarrow_{\text{REW}}$ )                                                                                                    |  |

| 3 | Modification du<br>texte d'un<br>gabarit transféré<br>d'un ordinateur      | Faire tourner (OU $\stackrel{\bullet}{\xrightarrow[Fin]{}}$ ou $\stackrel{\bullet}{\xrightarrow[Fin]{}}$ ) pour sélectionner <b>EDITER</b> $\rightarrow$ Appuyer sur (OU $\stackrel{\bullet}{\xrightarrow[Fin]{}}$ ) $\rightarrow$ Taper chaque ligne de texte puis appuyer sur (OU $\stackrel{\bullet}{\xrightarrow[Fin]{}}$ )                                                                                                    |
|---|----------------------------------------------------------------------------|----------------------------------------------------------------------------------------------------|
| 4 | Terminer<br>l'utilisation du<br>gabarit transféré<br>d'un ordinateur       | Faire tourner (a) $(OU \xrightarrow{t}_{Debut} ou \xrightarrow{t}_{fin})$ pour sélectionner <b>QUITTER</b> $\rightarrow$ Appuyer sur<br>(OU \xrightarrow{t}_{NBC}) $\rightarrow$ Appuyer sur (a) $(OU \xrightarrow{t}_{NBC})$                                                                                                    |
| 6 | Impression de<br>l'enregistrement<br>suivant                               | Faire tourner (OU $\uparrow_{\text{pear}}$ ou $\uparrow_{\text{fn}}$ ) pour sélectionner <b>ENR SUIVANT</b> $\rightarrow$<br>Appuyer sur (OU $\uparrow_{\text{sec}}$ )                                                                                                    |
| 6 | Impression d'un<br>ensemble<br>d'enregistrements                           | Faire tourner ( $OU \xrightarrow{t}_{fin}$ ) ou $\xrightarrow{t}_{fin}$ ) pour sélectionner <b>IMP CONT</b> $\rightarrow$ Appuyer<br>sur ( $OU \xrightarrow{t}_{fin}$ ) $\rightarrow \xrightarrow{t}_{pbdd}$ ou $\xrightarrow{t}_{fin}$ pour sélectionner (ou taper) le numéro du<br>premier enregistrement de l'ensemble $\rightarrow$ Faire tourner ( $OU \xrightarrow{t}_{fin}$ ) ou $\xrightarrow{t}_{pbdd}$ )<br>pour sélectionner le réglage de numéro du dernier enregistrement $\rightarrow \xrightarrow{t}_{pbdd}$ ou<br>$\xrightarrow{t}_{fin}$ pour sélectionner (ou taper) le numéro du dernier enregistrement de<br>l'ensemble $\rightarrow$ Appuyer sur ( $OU \xrightarrow{t}_{fin}$ )                                                                                                    |
| 0 | Recherche de<br>caractères dans<br>la base de<br>données                   | $\begin{bmatrix} code \end{bmatrix}$ + barre d'espacement → Taper les caractères → Appuyer sur (OU<br>$\begin{bmatrix} tot \\ tot \\ $ |
| 8 | Recherche d'un<br>numéro<br>d'enregistrement<br>dans la base de<br>données | $c_{ode}$ + deux fois la barre d'espacement → Faire tourner @ (OU $\frac{1}{p_{bod}}$ ou $\frac{1}{p_{bod}}$ )<br>pour sélectionner (ou taper) le numéro → Appuyer sur @ (OU $\frac{1}{p_{bod}}$ )                                                                                                    |

## Utilisation du rétroéclairage et de l'horloge

| Illumination de<br>l'écran et affichage<br>de l'horloge | Heure                                                                                                    |
|---------------------------------------------------------|----------------------------------------------------------------------------------------------------|
| Réglage de<br>l'horloge                                 | Faire tourner @ pour sélectionner <b>HEURE</b> , et appuyer sur @ (OU appuyer<br>simplement sur $\boxed{code} + \overleftrightarrow{ev}$ ) $\rightarrow$ Faire tourner @ (OU $\ddagger$ ou $\ddagger$ ) pour<br>sélectionner le paramètre $\rightarrow \ddagger$ ou $\ddagger$ pour sélectionner le réglage $\rightarrow$<br>Appuyer sur @ (OU $\boxed{vd}$ )                                                                         |
| Ajout d'un timbre<br>horodateur                         | Faire tourner $\textcircled{OU}$ pour sélectionner <b>DATE/HEURE</b> , et appuyer sur $\textcircled{OU}$ (OU<br>appuyer simplement sur $\boxed{code} + \boxed{bde}$ ) $\rightarrow$ Faire tourner $\textcircled{OU}$ (OU $\ddagger$ ou $\ddagger$ )<br>pour sélectionner le paramètre $\rightarrow \underbrace{bded}$ ou $\ddagger$ pour sélectionner le réglage $\rightarrow$<br>Appuyer sur $\textcircled{OU}$ (OU $\boxed{dded}$ ) |

### Utilisation des fonctions macro

1

| | | |

I

| Attribution d'une<br>action à une touche<br>PF       | $ \begin{array}{c} \hline \text{Tandert} \\ \hline \text{OBCO} \end{array} \rightarrow \text{touche PF} \rightarrow \text{Touches de l'action à attribuer} \rightarrow \hline \text{Tandert} \\ \hline \text{OU} \uparrow \\ \hline \text{Debut} \text{ ou } \uparrow \\ \hline \text{Fin} \end{array} ) \text{ pour sélectionner SAUVER ENREG} \rightarrow \text{Appuyer sur } \textcircled{OU} \\ \hline \hline \\ \hline \\ \hline \\ \hline \\ \hline \\ \hline \\ \hline \\ \hline \\ \hline $ |
|------------------------------------------------------|----------------------------------------------------------------------------------------------------|
| Effectuer une action<br>attribuée à une<br>touche PF | (PFI), (PF2), (PF3), (PF3), (PF5), (PF5) OU (PF8)                                                                                                    |

1 I I I I I I I l I I l I I I I I I I I I I I I l I I I I I I l I I I I I I l I I I I I I I I i X

## SOMMAIRE

## Chapitre 1

| Préliminaires                         | 1 |
|---------------------------------------|---|
| Mise en place de la pile rechargeable | 2 |
| Recharge de la pile                   | 2 |
|                                       |   |

## Chapitre 2

| Fonctions avancées                                      |    |
|---------------------------------------------------------|----|
| Effectuer des opérations avancées                       |    |
| Utilisation des données transférées sur/d'un ordinateur | 6  |
| Impression à partir d'un ordinateur (Connexion RS-232C) |    |
| MESSAGES D'ERREUR DES FONCTIONS AVANCEES                | 22 |

| Appendice |    |
|-----------|----|
| INDEX     | 25 |

# Chapitre $oldsymbol{1}$

# Préliminaires

#### Ch. 1 Préliminaires

## Mise en place de la pile rechargeable

Si la pile rechargeable NiMH (9,6 V, 1500 mAh) est dans la machine et complètement chargée, il est possible d'utiliser le PT-9600 sans source d'alimentation secteur et d'imprimer des étiquettes sur des rubans-cassettes 36mm. La pile est entièrement rechargée au bout de 2 ½ heures.

- Retirer le couvercle du compartiment à pile de la machine en appuyant sur le bouton d'ouverture et tirer sur le couvercle.
- Placer la pile fermement dans le compartiment à pile en veillant à ce que les fils de la pile rechargeable se trouvent sur le côté droit.
- **8** Insérer la fiche des fils dans la prise du compartiment à pile.
- Mettre en place le couvercle du compartiment à pile en insérant les trois pattes du couvercle dans les fentes correspondantes situées sur le bord du compartiment, puis pousser fermement jusqu'à ce que le couvercle soit correctement en place.

#### REMARQUE

- B Utiliser uniquement la pile rechargeable spécialement conçue pour cette machine.
- Si la machine ne sera pas utilisée pendant une période de temps prolongée, retirer la pile rechargeable.

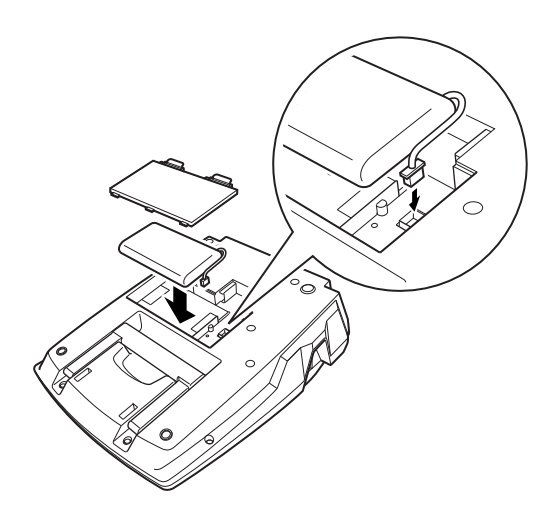

## Recharge de la pile

La pile NiMH commence à se recharger dès le branchement du PT-9600 à une prise électrique avec l'adaptateur secteur. Le P-touch peut être utilisé normalement durant la recharge de la pile. De plus, le voyant de recharge s'allume durant la recharge de la pile, et s'éteint lorsque la recharge est terminée.

# Chapitre **2**

# **Fonctions avancées**

## Effectuer des opérations avancées

Touche Rétroéclairage/Heure (😜)

Le PT-9600 est équipé d'un rétroéclairage permettant de visionner l'écran, même dans le noir. De plus, l'horloge permet de visionner l'heure actuelle.

#### Pour illuminer l'écran :

● Appuyer sur 🖗. L'écran s'allume.

#### REMARQUE

Lorsque le PT-9600 est branché via l'adaptateur secteur, le rétroéclairage reste allumé. Si le PT-9600 est alimenté par la pile rechargeable, le rétroéclairage s'éteint automatiquement lorsque l'on n'appuie sur aucune touche pendant 30 secondes.

#### Pour afficher l'horloge :

● Maintenir enfoncée 🐳. L'horloge apparaît.

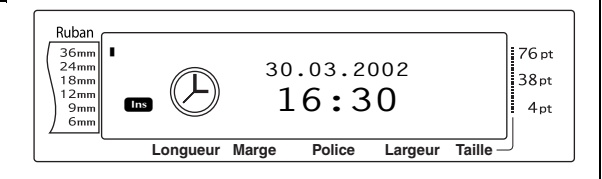

### Fonction de réglage de l'horloge (Heure) ( $\boxed{code} + \overleftrightarrow{e}$ )

La fonction de réglage de l'horloge permet de régler l'horloge afin de pouvoir ajouter l'heure et la date précises aux étiquettes grâce à la fonction horodatrice (Date/Time).

#### Pour régler l'heure :

Faire tourner i jusqu'à ce que HEURE soit affiché, et appuyer sur (OU maintenir enfoncée code et appuyer sur ). Les réglages actuels de l'horloge sont affichés et le réglage de la date clignote.

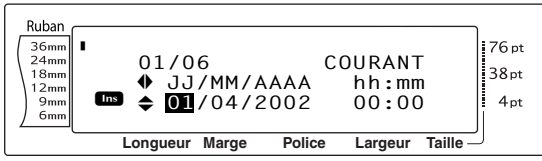

Appuyer sur bear ou bear jusqu'à affichage du réglage souhaité, ou utiliser les touches numériques pour effectuer le réglage.

#### REMARQUE

Pour repasser au texte sans modifier les réglages de

*l'horloge,* appuyer sur Annule (OU maintenir

enfoncée code et appuyer sur 🛞).

- Appuyer sur 📰 ou 📜 pour sélectionner le paramètre suivant.
- Refaire les points 2 et 3 jusqu'à ce que la date, l'heure et le format soient réglés comme souhaité.

#### REMARQUE

Les réglages suivants de la date et de l'heure sont disponibles :

**a4/m2/j2** (2002/04/01), **a2/m2/j2** (02/04/01),

**m1/j1/a2** (4/1/02), **m2/j2/a2** (04/01/02), **m3 j1, a4** (Avr. 1, 2002), **m4 j2, a4** (Avril 01, 2002), **j2 m4 'a2** (01 avril '02), **j2 m3 'a2** (01 avr. '02), **h2:m2 n1** (08:53 PM), **H2:m2** (20:53)

Appuyer sur (OU appuyer sur ) pour valider les réglages.

### Fonction horodatrice (Date/Heure) ( Code + J

La fonction horodatrice permet d'ajouter un timbre horodateur aux étiquettes. De plus, il est possible de spécifier si le timbre horodateur doit être ajouté au texte ou à l'étiquette lors de l'impression ou s'il faut ajouter une date et une heure spécifiques ou la date et l'heure actuelles.

#### Pour imprimer un timbre horodateur sur l'étiquette :

Faire tourner i jusqu'à ce que DATE/HEURE soit affiché et appuyer sur (OU maintenir enfoncée code et appuyer sur).

#### REMARQUE

Pour repasser au texte sans ajouter de timbre horodateur, appuyer sur Annue (OU maintenir enfoncée code et appuyer sur ().

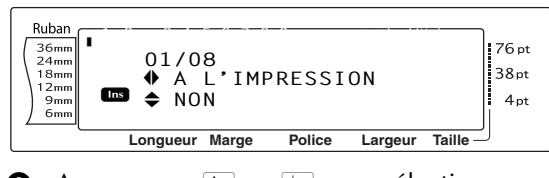

Appuyer sur time ou time pour sélectionner soit NON (le timbre horodateur est ajouté immédiatement au texte) soit OUI (le timbre horodateur est ajouté à l'étiquette lors de l'impression)

#### REMARQUE

Lors de la sélection de OUI, le timbre horodateur (

est ajouté au texte à l'endroit où se trouve le curseur.

- Appuyer sur i pour sélectionner le paramètre suivant (AVANCE).
- Appuyer sur to the pour sélectionner soit NON (la date et l'heure actuelles sont ajoutées) soit OUI (pour l'ajout d'une date et heure spécifiques).
- 6 Appuyer sur ⊨ ou ⊨ pour sélectionner le paramètre suivant.
- Appuyer sur the out of jusqu'à affichage du réglage souhaité.
- Refaire les points 6 et 7 jusqu'à ce que la date et l'heure du paramètre AVANCE soient réglées comme souhaité.
- Appuyer sur (OU appuyer sur ) pour ajouter le timbre horodateur au texte ou à l'étiquette selon les réglages spécifiés.

### Fonction Macro (<sup>Transfert</sup> )

Avec le PT-9600, il est possible d'attribuer des actions fréquemment effectuées à l'une des huit touches PF, permettant ainsi d'effectuer une action en appuyant sur une seule touche. L'action peut être divisée en 64 étapes, par exemple pour la saisie de texte (en mode d'insertion) ou le formatage.

#### REMARQUE

Aucune action n'est enregistrée lors de la pression de 🖗 ou toute autre touche n'étant pas associée à une fonction quelconque.

#### Pour attrribuer une action à une touche PF :

Appuyer sur Macro.

#### REMARQUE

Pour repasser au texte sans attribuer d'action à une touche PF, appuyer sur Annule (OU appuyer sur George).

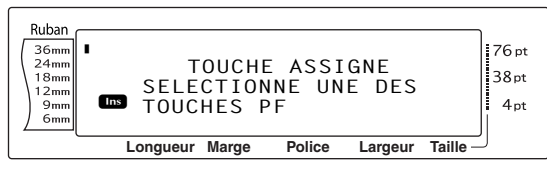

Appuyer sur la touche PF pour lui attribuer une action.

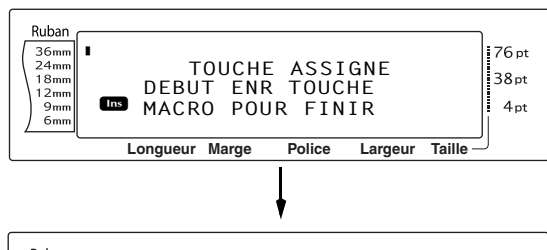

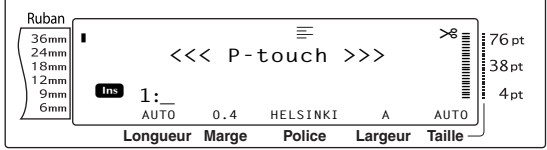

Appuyer sur les touches nécessaires pour effectuer l'action à assigner à la touche. . La barre du voyant de réglage de la taille des caractères clignote.

#### REMARQUE

En appuyant sur (mpr ou (merce) ou si [code] est

maintenue enfoncée et  $\left[ \begin{smallmatrix} p \\ p \\ k \\ k \end{smallmatrix} \right]$  enfoncée ou en

appuyant sur @, l'écran FIN ENREGISTREMENT

apparaît immédiatement.

#### Ch. 2 Fonctions avancées

Appuyer sur <sup>Transfer</sup> (OU appuyer sur la touche PF).

| Ruban<br>36mm<br>24mm<br>18mm<br>12mm<br>9mm<br>6mm | FIN ENREGISTREMENT<br>✓SAUVER ENREG<br>☞ ✓ ANNULER ENREG | 76 pt<br>38 pt<br>4 pt |
|-----------------------------------------------------|----------------------------------------------------------|------------------------|
|                                                     | Longueur Marge Police Largeur Taille                     |                        |

Faire tourner (○) (OU appuyer sur ) → ou
 → ) jusqu'à ce que ✓ se trouve à côté de
 SAUVER ENREG.

#### REMARQUE

Lorsque  $\checkmark$  est placé à côté de **ANNULER ENREG**, l'attribution de l'action à la touche ne se fera pas.

6 Appuyer sur (OU appuyer sur  $\downarrow$ ).

## Pour effectuer une action attribuée à une touche PF :

 Appuyer sur la touche PF associée à l'action à effectuer.

#### REMARQUE

- Pour annuler l'action en cours, appuyer sur .
- Pour supprimer l'action attribuée à une touche PF, initialiser le P-touch Transfer Manager, installé en même temps que le P-touch Editor, et effacer le macro. Voir page 14.
- Durant une action attribuée à une touche PF, il est possible d'écraser l'action en appuyant sur les touches de la nouvelle action.

## Utilisation des données transférées sur/d'un ordinateur

### Mode Transfert

Avec le mode de transfert, il est possible de recevoir un gabarit ou une image de caractère programmable (caractère non disponible sur le PT-9600) d'un ordinateur et de lui attribuer une touche PF sur le PT-9600 ; il est également possible de sauvegarder des données concernant les étiquettes du PT-9600 sur un ordinateur. Il est possible de télécharger sur le PT-9600 un gabarit créé avec le logiciel P-touch Editor sur ordinateur ; il peut ainsi être modifié puis imprimé. De plus, si les données stockées sur le PT-9600 sont sauvegardées sur un ordinateur, celles-ci peuvent être de nouveau renvoyées au PT-9600 au cas où elles auraient été effacées de la mémoire du P-touch.

#### REMARQUE

- Le transfert de données entre un ordinateur et le PT-9600 est effectué par l'intermédiaire d'une connexion USB.
- Il est possible de sauvegarder une base de données CSV si aucune n'est déjà attribuée à une touche PF.
- Comme les données sauvegardées sur et transférées du P-touch Editor peuvent sembler légèrement différentes (police, composition détaillée, etc.) que lorsqu'imprimées à partir du P-touch Editor, imprimer en premier une échantillon.

#### Pour passer en mode Transfert :

Maintenir enfoncée code et appuyer sur Tarafett (Macro).

#### REMARQUE

Pour repasser au texte sans passer en mode

Transfert, appuyer sur Annule.

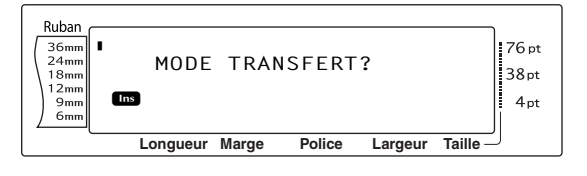

#### REMARQUE

Pour sortir du mode Transfert, appuyer sur .

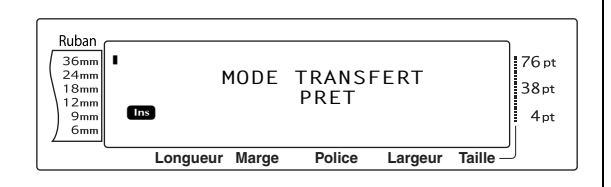

Durant le transfert de données de l'ordinateur sur le PT-9600, l'écran suivant apparaît.

#### REMARQUE

Eteindre le PT-9600 durant la réception de données, autrement celles-ci seront perdues.

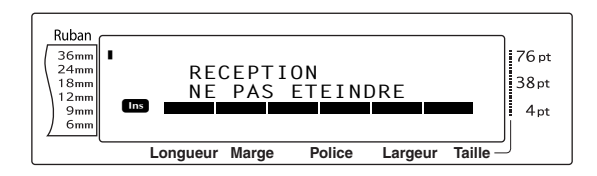

Durant le transfert de données de l'ordinateur sur le PT-9600, l'écran suivant apparaît.

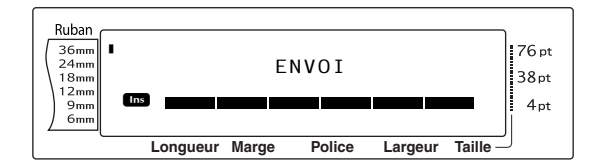

### Lancement de P-touch Transfer Manager

Pour plus d'informations sur l'utilisation de Ptouch Transfer Manager, reportez-vous également au "Guide utilisateur - Logiciel".

Cliquez sur le bouton Démarrer, puis choisissez "Tous les programmes (Programmes)"
 "Brother P-touch" - "P-touch Tools" - "P-touch Transfer Manager 2.1".
 P-touch Transfer Manager démarre.

#### Fenêtre de mise en page

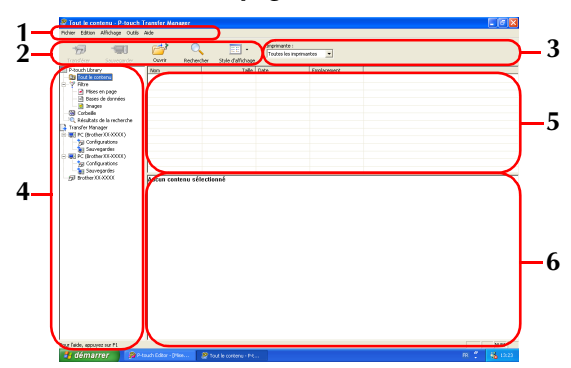

#### 1 Barre de menus

Les commandes sont classées par fonction dans chaque menu (Fichier, Edition, Affichage, Outils et Aide).

#### 2 Barre d'outils

Il s'agit des icônes correspondant aux commandes fréquemment utilisées. Pour exécuter une commande, il suffit de cliquer sur son icône.

**3 Imprimante** (uniquement pour P-touch Transfer Manager)

Sélectionnez le modèle d'imprimante de destination des données. Lorsque vous sélectionnez une imprimante, seules les données qui peuvent être envoyées vers l'imprimante sélectionnée s'affichent dans la vue Liste.

#### **4 Vue Dossiers**

Affiche une liste des dossiers. Lorsque vous sélectionnez un dossier, les données contenues dans ce dossier s'affichent dans la vue Liste sur la droite.

#### 5 Vue Liste

Affiche les données du dossier sélectionné.

#### 6 Aperçu

Les modèles d'étiquettes sélectionnés dans la vue Liste sont affichés dans une fenêtre de prévisualisation.

#### **Explications des icônes**

| Icône    | Nom du bouton                                                   | Fonction                                                                                                    |
|----------|-----------------------------------------------------------------|----------------------------------------------------------------------------------------------------|
|          | Transférer<br>(uniquement pour<br>P-touch Transfer<br>Manager)  | Transfère les modèles d'étiquettes et autres don-<br>nées de votre PC vers l'imprimante (pour une<br>connexion avec un câble d'interface USB). |
| <b>*</b> | Sauvegarder<br>(uniquement pour<br>P-touch Transfer<br>Manager) | Sauvegarde les données transférées vers l'impri-<br>mante Brother à l'aide de P-touch Transfer<br>Manager.                                     |
| <b></b>  | Ouvrir                                                          | Permet de modifier les données sélectionnées.                                                                                                  |
|          | Imprimer<br>(uniquement pour<br>P-touch Library)                | Imprime le modèle d'étiquette sélectionné sur<br>l'imprimante.                                                                                 |
| Q        | Rechercher                                                      | Permet d'effectuer des recherches dans les don-<br>nées gérées avec P-touch Library.                                                           |
|          | Style d'affichage                                               | Permet de modifier le format d'affichage des fichiers.                                                                                         |

### Transfert des modèles d'étiquettes du PC

 Sélectionnez l'imprimante de destination des données.

#### REMARQUE

Avant le transfert des données, vérifier que le P-touch est en mode Transfert. Voir *Mode Transfert* page 6.

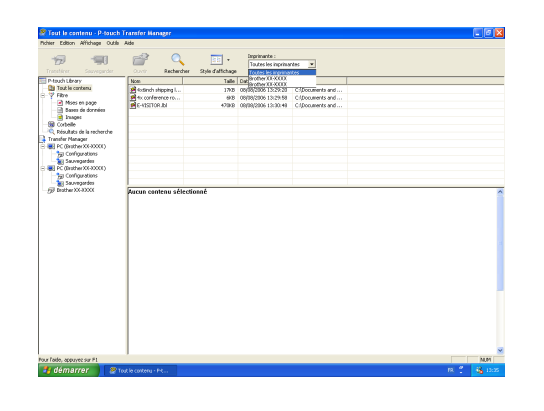

- Cliquez avec le bouton droit de la souris sur le dossier "Configurations", puis sélectionnez "Nouveau" pour créer un nouveau dossier.
  - L'exemple illustré ci-contre montre la création du dossier "Transfer".

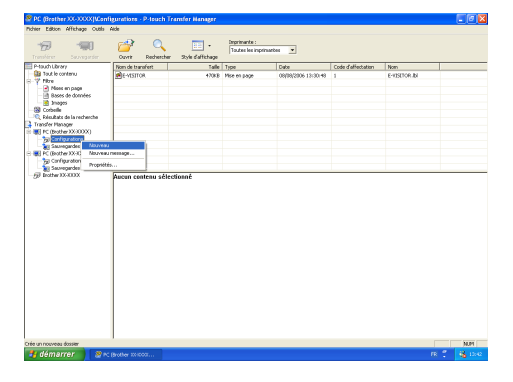

Faites glisser les données de transfert dans 3 le dossier que vous venez de créer.

Faites glisser les données de transfert du dossier Tout le contenu, Mises en page ou d'un autre dossier sous Filtre.

Pour transférer plusieurs jeux de données, placez toutes les données à transférer dans le dossier que vous avez créé.

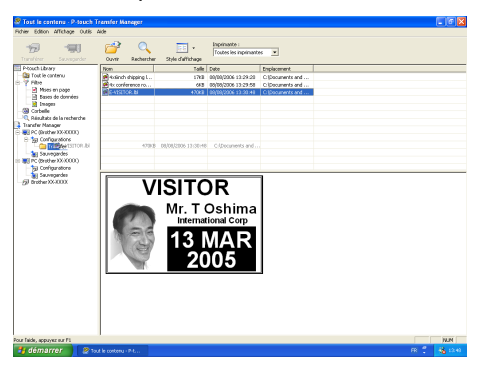

Un Code d'affectation est automatiquement 4 affecté aux données de transfert présentes dans le dossier créé lors de l'étape précédente.

Pour changer un numéro, cliquez avec le bouton droit de la souris sur le nom de la donnée en vue Liste, puis sélectionnez le numéro de code d'affectation.

#### REMARQUE

- Les codes d'affectation sont nécessaires pour transférer des données autres que les messages de texte.
- Si vous modifiez un code d'affectation utilisé pour des données déjà transférées dans l'unité principale de l'imprimante, le numéro de code est remplacé. Vous pouvez consulter le code d'affectation utilisé pour une donnée déjà transférée vers l'imprimante en sauvegardant la donnée comme indiqué dans la section Sauvegarde des modèles d'étiquettes à la page 14.
- Vous pouvez cliquer sur le nom de la donnée transférée pour le modifier. Selon votre modèle d'imprimante, des restrictions peuvent s'appliquer sur le nombre de caractères autorisé pour un nom de donnée.

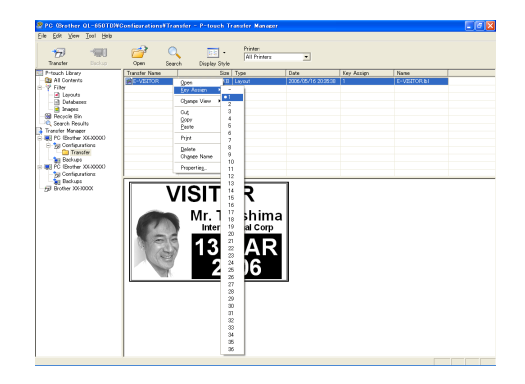

Sélectionnez les données ou le dossier à 6

transférer, puis cliquez sur

Un message de confirmation de transfert s'affiche.

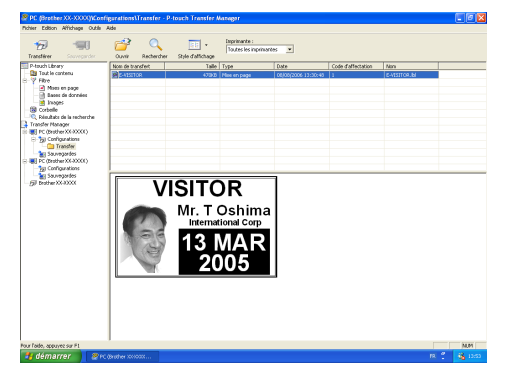

Cliquez sur le bouton OK. 6 Les données ou le dossier sélectionnés en Dossiers sont transférés vue

| P-touch | Transfer Manager                                                                      |
|---------|---------------------------------------------------------------------------------------|
| ⚠       | Les fichiers de l'ordinateur vont être envoyés à l'imprimante.<br>OK pour continuer ? |
|         | OK Annuler                                                                            |

#### REMARQUE

l'imprimante.

Si vous avez sélectionné des données spécifiques dans la vue Liste, seules ces données seront transférées vers l'imprimante.

vers

### Image de caractère programmable

Lorsqu'une image de caractère programmable (un caractère binaire non disponible habituellement sur le PT-9600) est attribuée à une touche PF, il est possible d'ajouter ce caractère à n'importe quelle étiquette créée avec le PT-9600. L'image de caractère programmable peut être modifiée comme tout autre caractère et formatée à l'aide de pratiquement toutes les fonctions de formatage de texte.

L'image de caractère programmable aura la taille du caractère binaire créé sur ordinateur. Si l'image de caractère programmable est plus petite que la taille de texte spécifiée, la machine ajoutera un espace au-dessus et en dessous du caractère. Si la taille de l'image de caractère programmable est supérieure à la taille de texte spécifiée, le message d'erreur "ERREUR TAILLE CARACT IMAGE!" apparaîtra.

La taille maximale d'une image de caractère pouvant être transférée est de 380 × 2048 points. Toute partie de l'image dépassant ces limites sera coupée. De plus, l'image doit être binaire et monochrome, autrement elle ne sera pas attribuée correctement.

#### REMARQUE

On ne peut associer qu'une seule image de caractères ou un seul gabarit à une touche PF. Si la touche PF est déjà associée à une image de caractère ou un gabarit, les données précédentes seront effacées lors du transfert d'une nouvelle image de caractère ou d'un gabarit différent.

## Pour ajouter une image de caractère progammable au texte :

 Appuyer sur la touche PF attribuée à l'image de caractère souhaitée. Le caractère est ajouté à l'endroit où se trouve le curseur.

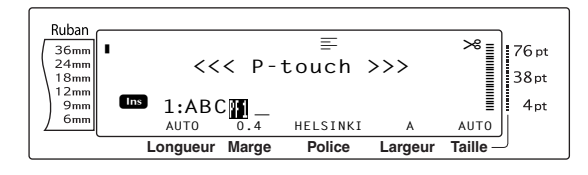

### Données des gabarits

Lors du lien d'une base de données (fichier \*.mdb créé avec le P-touch Editor) avec le gabarit, il est possible de transférer la base de données sur le P-touch. Il est alors possible d'ajouter des enregistrements sélectionnés de la base de données au gabarit, puis de les imprimer. De plus, il est possible d'effectuer la recherche de données afin de trouver des enregistrements spécifiques.

#### REMARQUE

Le PT-9600 ne peut contenir qu'une seule base de données. Tous les gabarits sont reliés à l'unique base de données transférée. Il est possible de remplacer ou de mettre à jour la base de données.

## Remarques concernant la création de gabarits

Etant donné que certaines fonctions du P-touch Editor ne sont pas disponibles sur le P-touch, tenir compte des points suivants lors de la création de gabarits. De plus, après la création du gabarit, imprimer un échantillon de l'étiquette avec le P-Touch afin de vérifier qu'elle sera imprimée correctement.

- Sélectionner uniquement "Paysage" (horizontal) pour l'impression.
- Etant donné que certaines des polices du P-touch Editor ne seront pas disponibles sur le P-touch, il se peut que la police utilisée pour l'impression du texte soit différente de la police sélectionnée pour le gabarit. Par ailleurs, la taille de tout le texte sur le P-touch étant réglé sur "AUTO", la taille du texte sera parfois réduite automatiquement.
- Bien que l'on puisse utiliser différents styles de caractères pour différents caractères avec le P-touch Editor, le style doit être appliqué au minimum à une ligne de texte entière sur le P-touch. Ne pas oublier que certains styles de caractères ne sont pas disponibles sur le P-touch.
- Le P-touch peut imprimer au maximum une ligne de soulignage et une surligne de deux lignes.
- Le P-Touch ne peut lire que les 9999 premières lignes d'une base de données liée à un gabarit.

- Le P-Touch ne lira que la première ligne de texte tapée dans les champs de la base de données. Créer donc des gabarits et base de données avec des champs individuels pour chaque ligne de texte afin d'imprimer des étiquettes comprenant plus d'une ligne de texte.
- Certains caractères utilisés avec le P-touch Editor ne sont pas disponibles avec le P-touch.
- Les codes-barres dont les réglages ne sont pas compatibles avec les réglages de barres-codes du P-touch ne seront pas correctement imprimés.
- Les gabarits créés à l'aide du P-touch Editor ne peuvent mesurer plus de 1 m.
- Créer les gabarits et base de données de façon à ce que les étiquettes imprimées ne comprennent pas plus de 1000 caractères.
- Les champs plus grands que la zone d'impression ne seront imprimés qu'en partie ou pas du tout.
- Les champs de numérotation spécifiés à l'aide du P-touch Editor ne sont pas compatibles avec la fonction de numérotation du P-touch.
- Les arrières-plans du P-touch Editor ne sont pas compatibles avec le P-touch.
- Si le texte ou le code-barre chevauche d'autres objets, le texte ou le code-barre sera imprimé en général par dessus l'autre objet.
- Il se peut que l'étiquette imprimée soit différente de l'image affichée dans le volet d'aperçu du Transfer Manager.
- Lors de la modification du numéro ou de l'ordre des champs dans la base de données, ou lorsque seule la base de données (fichier \*.csv) est transférée pour une mise à jour, il se peut que la base de données ne se relie pas correctement au gabarit. Par ailleurs, le P-Touch doit pouvoir reconnaître la première ligne de données du fichier en tant que noms de champ, autrement il ne pourra imprimer la base de données.
- Il n'est pas possible de transférer une composition effectuée à l'aide de la fonction d'impression partagée (élargissement de l'étiquette et impression sur 2 ou plusieurs étiquettes).

## Pour utiliser un gabarait transféré d'un ordinateur :

Appuyer sur la touche PF attribuée au gabarit à utiliser. Si le gabarit est relié à une base de données, les données de la base de données sont affichées (Continuer à partir du point 2). S'il n'y a pas de base de données reliée au gabarit, les données du gabarit sont affichées (Continuer à partir du point 4).

Si la base de données ne comprend pas de texte, continuer à partir du point **⑤**.

#### REMARQUE

Pour repasser au texte sans utiliser le gabarit transféré, appuyer sur Annule.

#### Pour sélectionner des enregistrements de la base de données à imprimer dans le gabarit :

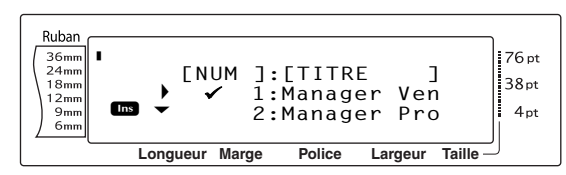

Paire tourner (○) (OU appuyer sur → ou → ou → pusqu'à ce que ✓ apparaisse à la gauche de l'enregistrement dont les données seront imprimées avec le gabarit. Seul l'enregistrement marqué du signe ✓ sera imprimé.

![](_page_17_Picture_21.jpeg)

#### REMARQUE

- Pour visionner d'autres champs de l'enregistrement actuellement sélectionné, faire tourner @ (OU appuyer sur 1 ou 1).
- Pour rechercher un enregistrement spécifique, voir Recherche de la base de données page 14.
- Appuyer sur (OU appuyer sur ) pour spécifier l'enregistrement actuellement sélectionné.

#### Pour modifier le texte du gabarit :

Modifier le texte de chaque champ comme souhaité, et appuyer sur (OU appuyer sur ). Lors de la pression de (OU ) après la saisie du texte dans le dernier champ, l'écran MENU s'affiche.

#### REMARQUE

- Pour annuler la modification du texte d'un gabarit, appuyer sur annule, faire tourner (OU appuyer sur tout ou tout find) jusqu'à ce que se trouve à côté de ANNULER EDIT?, et appuyer sur tout tout sur tout de se trouve à côté de ANNULER EDIT?
- Il est possible de saisir des caractères accentués (voir le manuel d'emploi), des symboles (voir le manuel d'emploi), des codes-barres (voir le manuel d'emploi), des timbres horodateurs (page 4) ainsi que des images de caractères programmables (page 10) dans les champs.
- Pour sélectionner un champ différent, faire tourner (OU appuyer sur interpretation) jusqu'à affichage du champ souhaité.
- Lors de la pression d'une touche PF à laquelle est attribuée une action, le message "TERMINER CALIBRATION?" apparaît.

## Pour imprimer une étiquette à l'aide du gabarit sélectionné :

Faire tourner (●) (OU appuyer sur ) ou
 ↓ jusqu'à ce que ✓ se trouve à côté de

**IMPRIMER** (ou appuyer simplement sur

![](_page_18_Figure_11.jpeg)

Appuyer sur (OU appuyer sur ) pour imprimer l'étiquette. Le message "COPIES 1/1" est affiché durant l'impression de l'étiquette. L'écran MENU apparaît de nouveau.

## Pour imprimer plusieurs étiquettes à l'aide du gabarit sélectionné :

Faire tourner (a) (OU appuyer sur )
 ↓ ↓
 ↓ ↓
 ↓ ↓
 ↓ ↓
 ↓ ↓
 ↓ ↓
 ↓ ↓
 ↓ ↓
 ↓ ↓
 ↓ ↓
 ↓ ↓
 ↓ ↓
 ↓ ↓
 ↓ ↓
 ↓ ↓
 ↓ ↓
 ↓ ↓
 ↓ ↓
 ↓ ↓
 ↓ ↓
 ↓ ↓
 ↓ ↓
 ↓ ↓
 ↓ ↓
 ↓ ↓
 ↓ ↓
 ↓ ↓
 ↓ ↓
 ↓ ↓
 ↓ ↓
 ↓ ↓
 ↓ ↓
 ↓ ↓
 ↓ ↓
 ↓ ↓
 ↓ ↓
 ↓ ↓
 ↓ ↓
 ↓ ↓
 ↓ ↓
 ↓ ↓
 ↓ ↓
 ↓ ↓
 ↓ ↓
 ↓ ↓
 ↓ ↓
 ↓ ↓
 ↓ ↓
 ↓ ↓
 ↓ ↓
 ↓ ↓
 ↓ ↓
 ↓ ↓
 ↓ ↓
 ↓ ↓
 ↓ ↓
 ↓ ↓
 ↓ ↓
 ↓ ↓
 ↓ ↓
 ↓ ↓
 ↓ ↓
 ↓ ↓
 ↓ ↓
 ↓ ↓
 ↓ ↓
 ↓ ↓
 ↓ ↓
 ↓ ↓
 ↓ ↓
 ↓ ↓
 ↓ ↓
 ↓ ↓
 ↓ ↓
 ↓ ↓
 ↓ ↓
 ↓ ↓
 ↓ ↓
 ↓ ↓
 ↓ ↓
 ↓ ↓
 ↓ ↓
 ↓ ↓
 ↓ ↓
 ↓ ↓
 ↓ ↓
 ↓ ↓
 ↓ ↓
 ↓ ↓
 ↓ ↓
 ↓ ↓
 ↓ ↓
 ↓ ↓
 ↓ ↓
 ↓ ↓
 ↓ ↓
 ↓ ↓
 ↓ ↓
 ↓ ↓
 ↓ ↓
 ↓ ↓
 ↓ ↓
 ↓ ↓
 ↓ ↓
 ↓ ↓
 ↓ ↓
 ↓ ↓
 ↓ ↓
 ↓ ↓
 ↓ ↓
 ↓ ↓
 ↓ ↓
 ↓ ↓
 ↓ ↓
 ↓ ↓
 ↓ ↓
 ↓ ↓

![](_page_18_Figure_15.jpeg)

- Faire tourner (COU appuyer sur tour ou time) jusqu'à affichage du réglage souhaité, ou utiliser les touches numériques pour taper le nombre de copies souhaité.
- Appuyer sur (OU appuyer sur ) pour imprimer le nombre sélectionné de copies. Le numéro de chaque copie est affiché durant son impression. L'écran MENU apparaît de nouveau.

#### Pour modifier le texte du gabarit :

 ● Faire tourner ● (OU appuyer sur → ou → Disqu'à ce que ✓ se trouve à côté de EDITER.

#### REMARQUE

Lorsque les gabarits ne comprennent pas de texte, seuls **IMPRIMER** et **QUITTER** apparaissent à l'écran MENU.

![](_page_18_Figure_22.jpeg)

- Appuyer sur (OU appuyer sur ). Le premier champ du gabarit transféré s'affiche.
- Refaire point jusqu'à ce que le texte soit modifié comme souhaité. L'écran MENU apparaît de nouveau lors de la pression de
   (OU ) après la modification du dernier champ du gabarit.

#### Pour imprimer l'enregistrement venant après l'enregistrement qui vient juste d'être imprimé :

Beire tourner (a) (OU appuyer sur )
 (between a côté de en se trouve à côté de en suivant.

#### REMARQUE

**ENR SUIVANT** n'apparaît pas si aucune base de données n'est reliée au gabarit.

![](_page_19_Figure_5.jpeg)

Appuyer sur (OU appuyer sur ) pour imprimer l'enregistrement suivant. Après l'impression de l'étiquette, l'écran MENU apparaît de nouveau.

#### Pour imprimer un ensemble d'enregistrements :

Faire tourner (infty) (OU appuyer sur infty) ou
 infty) jusqu'à ce que ✓ se trouve à côté de
 IMP CONT.

#### REMARQUE

**IMP CONT** n'apparaît pas si aucune base de données n'est reliée au gabarit.

![](_page_19_Figure_11.jpeg)

enregistrements de la base de données apparaissent par défaut.

Faire tourner (OU appuyer sur tour ou jusqu'à affichage du réglage souhaité, ou utiliser les touches numériques pour taper le numéro souhaité.

#### REMARQUE

*Pour modifier le réglage par pas de 5,* maintenir enfoncée soit <sup>+</sup>/<sub>Debe</sub> ou <sup>+</sup>/<sub>Fn</sub>, puis relâcher la touche après affichage du réglage souhaité.

Appuyer sur (OU appuyer sur ) jusqu'à ce que le réglage du numéro du dernier enregistrement soit sélectionné.

![](_page_19_Figure_17.jpeg)

Faire tourner (OU appuyer sur tourner) jusqu'à affichage du réglage souhaité, ou utiliser les touches numériques pour taper le numéro souhaité.

#### REMARQUE

Pour modifier le réglage par pas de 5, maintenir enfoncée soit  $\frac{1}{\text{Debut}}$  ou  $\frac{1}{\text{fm}}$ , puis relâcher la touche après affichage du réglage souhaité.

Appuyer sur (OU appuyer sur ) pour imprimer les enregistrements de l'ensemble spécifié. Après l'impression des étiquettes, l'écran MENU apparaît de nouveau.

#### Pour arrêter d'utiliser le gabarit transféré :

Faire tourner (○) (OU appuyer sur ) (Debut ou
 (+) jusqu'à ce que ✓ se trouve à côté de
 QUITTER.

![](_page_19_Figure_24.jpeg)

Appuyer sur (OU appuyer sur ). Le message "TERMINER? CALIBRATION?" s'affiche.

#### Ch. 2 Fonctions avancées

Appuyer sur (OU appuyer sur ). Tout texte affiché avant l'utilisation du gabarit transféré réapparaît.

#### REMARQUE

Pour repasser au gabarit transféré, appuyer sur Annue.

#### Recherche de la base de données

## Pour trouver un enregistrement comprenant des caractères spécifiques :

Maintenir enfoncée code et appuyer sur la barre d'espacement.

![](_page_20_Figure_7.jpeg)

- 2 Taper les caractères à rechercher.

comprenant les caractères saisis apparaît.

## Recherche d'un numéro d'enregistrement spécifique dans la base de données :

 Maintenir enfoncée code et appuyer deux fois sur la barre d'espacement.

![](_page_20_Figure_14.jpeg)

- Paire tourner (OU appuyer sur the output of the output of the output
- Appuyer sur (OU appuyer sur ).
   L'enregistrement du numéro d'enregistrement spécifié apparaît.

## Sauvegarde des modèles d'étiquettes

Cette opération permet de transférer les modèles d'étiquettes et autres données de l'imprimante vers le PC.

Pour plus d'informations sur l'utilisation de Ptouch Transfer Manager, reportez-vous également au "Guide utilisateur - Logiciel".

#### REMARQUE

- Valide uniquement lorsqu'un câble USB est connecté.
- Les données sauvegardées ne peuvent pas être modifiées sur le PC.
- Il n'est pas toujours possible de retransférer des données sauvegardées vers des imprimantes dont le modèle est différent de celui sur lequel les données ont été à l'origine sauvegardées.
- Avant le transfert des données, vérifier que le P-touch est en mode Transfert. Voir Mode Transfert à la page 6.

 Connectez le PC et l'imprimante à l'aide d'un câble USB et allumez l'imprimante. Le nom du modèle de l'imprimante s'affiche dans la vue Dossiers.

Si vous sélectionnez un modèle d'imprimante dans la vue Dossiers, les données courantes transférées vers l'imprimante s'affichent.

Sélectionnez l'imprimante pour laquelle sauvegarder les données, puis cliquez sur

![](_page_20_Picture_28.jpeg)

Un message de confirmation de sauvegarde s'affiche.

| P-touch | Transfer Manager 🛛 🛛 🔀                                                                      |
|---------|---------------------------------------------------------------------------------------------|
| 1       | Les données de l'imprimante vont être sauvegardées sur l'ordinateur.<br>OK pour continuer ? |
|         | OK Annuler                                                                                  |

#### 3 Cliquez sur le bouton OK.

Un nouveau dossier dont le nom contient la date du jour est créé dans le dossier de l'imprimante, et toutes les données de l'imprimante sont transférées dans ce nouveau dossier.

| ne Savegarán                                                                                                    | Operat Recherche   | r Style dalfidage | Imprimaritie :<br>Toutes les imprimant | *                                                |                         |                                      |  |
|----------------------------------------------------------------------------------------------------|--------------------|-------------------|----------------------------------------|--------------------------------------------------|-------------------------|--------------------------------------|--|
| Prisch-Ubroy<br>Tribus<br>Tribus<br>Prisch Lerontenu<br>Prisch<br>Bissich downless<br>Bissich downless<br>Chalantes de la recherche<br>Transfer Hanger<br>Chechter Schlauster<br>Schulter de la recherche<br>Transfer Hanger<br>Schulter de la recherche<br>Transfer Hanger<br>Schulter de la recherche<br>Transfer Hanger<br>Schulter de la recherche<br>Transfer Hanger<br>Schulter de la recherche<br>Transfer Hanger<br>Schulter de la recherche<br>Schulter de la recherche<br>Transfer Hanger<br>Schulter de la recherche<br>Transfer Hanger<br>Schulter de la recherche<br>Transfer Hanger<br>Schulter de la recherche<br>Schulter de la recherche<br>Transfer Hanger<br>Schulter de la recherche<br>Transfer Hanger<br>Schulter de la recherche<br>Schulter de la recherche<br>Schulter de la recherche<br>Transfer Hanger<br>Schulter de la recherche<br>Schulter de la recherche<br>Transfer Hanger<br>Schulter de la recherche<br>Transfer Hanger<br>Schulter de la recherche<br>Schulter de la recherche<br>Schulter de la recherche<br>Schulter de la recherche<br>Schulter de la recherche<br>Schulter de la recherche<br>Schulter de la recherche<br>Schulter de la recherche<br>Sch | Rende Isenfert     | 548<br>548<br>100 | Type<br>Mudde<br>Hessage & bransfilter | Date<br>00000(2006-1416-20<br>00000(2006-1416-20 | Code d'alfectation<br>1 | Non<br>E-ItStTott.pd9<br>UserMop.pd9 |  |
| 000000000000000000000000000000000000000                                                                                                    |                    |                   |                                        |                                                  |                         |                                      |  |
|                                                                                                    | Aucun contenu séle | ctioné            |                                        |                                                  |                         |                                      |  |

#### Suppression de toutes les données de l'imprimante

- 1 Connectez le PC et l'imprimante à l'aide d'un câble USB et allumez l'imprimante. Le nom du modèle de l'imprimante s'affiche dans la vue Dossiers.
- 2 Cliquez avec le bouton droit de la souris sur l'imprimante, puis sélectionnez "Effacer tout".

Un message de confirmation s'affiche.

![](_page_21_Figure_8.jpeg)

![](_page_21_Picture_9.jpeg)

3 Cliquez sur le bouton OK.

Toutes les données de l'imprimante sont effacées.

![](_page_21_Picture_12.jpeg)

## Impression à partir d'un ordinateur (Connexion RS-232C)

Le PT-9600 est également équipé d'un port série, permettant ainsi de brancher le P-touch à un ordinateur fonctionnant sous Windows® à l'aide d'un câble RS-232C.

#### Pour brancher le PT-9600 par l'intermédiaire du port RS-232C :

- Eteindre le P-touch et l'ordinateur. a
- Attacher l'âme incluse à un câble 2 d'interface de série (RS-232C), et raccorder la prise à 9 ou 25 fiches du câble au port sér ie (COM) de l'ordinateur ; resserrer les vis pour le maintenir en place.

#### REMARQUE

L'âme réduit les interférences électromagnétiques en provenance d'autres machines.

- Introduire la prise à 9 fiches du câble 3 d'interface dans le port RS-232C du PT-9600 et resserrer les vis pour le maintenir en place.
- Allumer le P-touch, et faire démarrer 4 l'ordinateur.

#### REMARQUE

- Consulter le concessionnaire de fournitures R informatiques autorisé pour l'achat du câble d'interface en série (RS-232C).
- Nous recommandons une longueur maximum de 3 m pour le câble d'interface. De plus, utiliser un câble blindé croisé.

![](_page_21_Picture_25.jpeg)

| No.<br>fich<br>e. | Nom<br>signal | ENTREE/<br>SORTIE | Explication                                                                                                    |
|-------------------|---------------|-------------------|----------------------------------------------------------------------------------------------------|
| 1                 |               |                   | Pas branché                                                                                                    |
| 2                 | RD            | ENTREE            | Réception de données<br>Reçoit des données de<br>l'ordinateur                                                                                                    |
| 3                 | TD            | Sortie            | Envoyer signal Xon/Xoff<br>lorsque Busy est sur<br>Xon/Xoff<br>Uniquement en mode<br>interface ESC/P : envoie<br>X-off lorsque<br>l'imprimante est<br>occupée, X-on lorsqu'elle<br>n'est pas occupée |
| 4                 | DTR           | SORTIE            | Terminal de données prêt                                                                                                    |
| 5                 | SG            |                   | Signal Terre                                                                                                    |
| 6                 |               |                   | Pas branché                                                                                                    |
| 7                 | RTS           | SORTIE            | Demande d'envoi                                                                                                    |
| 8                 |               |                   | Pas branché                                                                                                    |
| 9                 |               |                   | Pas branché                                                                                                    |

## Pour installer le pilote d'imprimante en série :

Brancher le PT-9600 au port série de l'ordinateur à l'aide du câble d'interface série inclus comme indiqué page 15, puis allumer le P-touch.

Dans la boîte de dialogue affichée (celle-ci permet de choisir entre une connexion par câble USB ou RS-232C), sélectionner "Câble série", puis cliquer sur le bouton OK. Une boîte de dialogue apparaît, permettant de choisir d'installer ou de désinstaller le pilote d'imprimante.

| Réglage du pilote - ( Bre | other PT-9600 )                                                                                                    | x |
|---------------------------|----------------------------------------------------------------------------------------------------|---|
|                           | Le réglage du pilote va commence:<br>Plote à régler :<br>Brother PT-9500<br>Cholisisez si vous souhaites installer ou désinstaller<br>Tapplication<br>C <u>Installez</u><br>C <u>Désinstalez</u> |   |
|                           | < <u>P</u> récédent <u>S</u> uivant > Annule                                                                                                    |   |

Sélectionner "Installez", puis cliquer sur le bouton Suivant.

<u>Pour les utilisateurs de Windows<sup>®</sup></u>
 <u>98 et 98 SE :</u>
 Passer directement au point **3**.

Pour les utilisateurs de Windows<sup>®</sup> Me, 2000 et XP :

Une boîte de dialogue apparaît, permettant d'ajouter un port P-touch (PTCOM).

| Réglage du pilote - ( Br | other PT-9600 )                                                                                                    | × |
|--------------------------|----------------------------------------------------------------------------------------------------|---|
|                          | Si l'imprimente est raccordée à un port térie, un port<br>réservé au moniteur est nécessaire.<br>Un port PTCDM réservé n'est pas installé.<br>Cliquez our jéputer] puis apodez le port.<br>Ajouter |   |
|                          | Cerécédent Suivant > Annuler                                                                                                    |   |

S'il existe déjà un port P-touch (PTCOM), cliquer sur le bouton Suivant et continuer à partir du point ③ ci-dessous. Si le port P-touch (PTCOM) n'est pas encore installé, cliquer sur le bouton Ajouter. La boîte de dialogue Nom du port apparaît.

![](_page_22_Picture_13.jpeg)

A partir de la liste des ports PTCOM, sélectionner le port de connexion du PT-9600 ("PTCOM1:" Si le PT-9600 est connecté au port COM1, ou "PTCOM2:" si le PT-9600 est connecté au port COM2), puis cliquer sur le bouton OK. Cliquer sur le bouton Suivant de la boîte de dialogue Réglage du pilote.

6 Une boîte de dialogue apparaît afin de pouvoir sélectionner le port PTCOM pour la connexion du PT-9600.

![](_page_22_Picture_16.jpeg)

Sélectionner "PTCOM1:" si le PT-9600 est connecté au port COM1, ou "PTCOM2:" si le PT-9600 est connecté au port COM2, puis cliquer sur le bouton Suivant. (Dans le cas de Windows<sup>®</sup> Me, 2000 et XP, sélectionner le port ajouté au point ④.) Une boîte de dialogue apparaît afin de vérifier la méthode d'installation.

|  | Port:<br>PTCDM1:<br>Si DK, cliquez sur (Suivant),<br>L'installation commencera. |
|--|---------------------------------------------------------------------------------|
|--|---------------------------------------------------------------------------------|

 Vérifier que l'installation sera effectuée comme prévu, puis cliquer sur le bouton Suivant. Une boîte de dialogue apparaît, indiquant que le pilote d'imprimante est installé.

![](_page_23_Picture_3.jpeg)

 Si le port de connexion du PT-9600 supporte un taux de débit de 9600 bps, cliquer sur le bouton Suivant.
 Si le port de connexion du PT-9600 ne supporte pas un taux de débit de 9600 bps, ou s'il est nécessaire de vérifier la connexion entre le P-touch et l'ordinateur, sélectionner "Démarrer Changement de vitesse de transmission automatique", puis cliquer sur le bouton Suivant. Changement de vitesse de transmission automatique est lancé.

![](_page_23_Picture_5.jpeg)

#### Pour modifier le taux de débit :

 Sélectionner le port série de connexion du PT-9600, puis cliquer sur le bouton Suivant. Une boîte de dialogue apparaît, permettant la sélection du taux de débit souhaité.

![](_page_23_Picture_8.jpeg)

Sélectionner le taux de débit souhaité, puis cliquer sur le bouton Suivant.

#### REMARQUE

En général "9600 bps" est sélectionné; toutefois il se peut que l'ordinateur ne puisse supporter un taux de débit de 9600 bps. Dans ce cas, se reporter au mode d'emploi de l'ordinateur et sélectionner le taux de débit maximum.

Une boîte de dialogue apparaît et confirme les réglages.

![](_page_23_Picture_13.jpeg)

Vérifier que le taux de débit sera modifié comme souhaité, puis cliquer sur le bouton Suivant.

#### REMARQUE

0

Pour modifier les réglages, cliquer sur le bouton Retour, et repasser au point **9**.

Une boîte de dialogue apparaît et annonce que le taux de débit a été modifié comme prévu.

| Changement de vites | e de transmission automatique (Brother PT-960 🗙                                                      |  |  |  |  |  |
|---------------------|----------------------------------------------------------------------------------------------------|--|--|--|--|--|
|                     | Les réglages PC ont été modifiés. ( 9600 bps )                                                       |  |  |  |  |  |
|                     | Modifier les réglages du Brother PT-9600. Consulter le<br>manuel d'utilisation pour plus de détails. |  |  |  |  |  |
|                     | Lors de la modification des réglages, cliquer sur Suivant.                                           |  |  |  |  |  |
|                     |                                                                                                    |  |  |  |  |  |
|                     |                                                                                                    |  |  |  |  |  |
|                     | < Précédent Suivant > Annuler                                                                        |  |  |  |  |  |

#### Ch. 2 Fonctions avancées

 Cliquer sur le bouton Terminer. Une boîte de dialogue apparaît, indiquant que l'installation est terminée.

![](_page_24_Picture_2.jpeg)

![](_page_24_Picture_3.jpeg)

![](_page_24_Picture_4.jpeg)

Si une boîte de dialogue apparaît, indiquant que le computer doit être redémarré, sélectionner l'option de redémarrage de l'ordinateur, cliquer sur le bouton Terminer pour redémarrer l'ordinateur, puis retirer le CD-ROM de l'ordinateur.

### Mode série (RS-232C)

Après avoir branché le PT-9600 à un ordinateur à l'aide d'un câble RS-232C, le P-touch doit être mis en mode Interface afin de pouvoir communiquer avec l'ordinateur.

## Pour passer/sortir du mode Interface (Connexion RS-232C) :

| Ruban<br>36mm<br>24mm<br>18mm<br>12mm<br>9mm<br>6mm | RS EN LIGNE                                    |
|-----------------------------------------------------|------------------------------------------------|
|                                                     | Longueur Marge Police Largeur Taille $-\!\!\!$ |

#### REMARQUE

- Image: Pour sortir du mode Interface et repasser au texte,maintenir enfoncée $[]_{j=\pm}^{tr}]$
- Pour passer hors ligne, appuyer sur Annule.
- Pour repasser en ligne, appuyer sur la barre d'espacement.
- Solution WSB, sortir du mode Interface (maintenir enfoncée code et appuyer sur  $\begin{bmatrix} \frac{VF}{2} \\ \mu \end{bmatrix}$ ).
- Le taux de débit du PT-9600 ne change pas automatiquement. Lorsqu'il est possible d'utiliser un taux de débit de 9 600 bps, on peut laisser le P-touch sur son réglage de taux de débit par défaut. Lorsqu'il est nécessaire de changer le taux de débit du P-touch, voir *Pour modifier les réglages des paramètres de l'interface série standard (RS-232C) :* à la page 19, puis modifier le taux de débit du P-touch.

Deux différents formats d'impression sont disponibles pour le mode Interface lors d'une connexion RS-232C: standard et ESC/P.

#### REMARQUE

Avant d'utiliser le mode Interface, sélectionner le format d'impression (standard ou ESC/P).

- Appuyer sur Annule pour passer hors ligne.
   Maintenir enfoncée code et appuyer sur
  - $\frac{Bioc}{\frac{2}{96 \text{ f}}}.$
- Appuyer sur : ou jusqu'à ce que MODE INTERFACE soit affiché.
- Appuyer sur the jusqu'à affichage du réglage souhaité.
- $\mathbf{5} \quad \text{Appuyer sur } \mathbf{S}^{\mathsf{I}}$

#### Mode Interface standard (mode permettant d'imprimer à partir du P-touch Editor à l'aide d'un pilote original P-touch)

Avec le mode Interface standard, le PT-9600 commence l'impression automatiquement lorsqu'il reçoit une commande d'impression de l'ordinateur. S'il ne reçoit pas de données pendant 5 secondes, le PT-9600 sort automatiquement du mode Interface.

En mode Interface standard, il est possible de sélectionner divers paramètres d'interface afin de spécifier les données envoyées par l'ordinateur.

#### Pour modifier les réglages des paramètres de l'interface série standard (RS-232C) :

**1** Maintenir enfoncée  $\boxed{\text{code}}$  et appuyer sur  $\frac{Boc}{4}$ 

Appuyer sur 🛫 ou 🛫 jusqu'à affichage du 2 paramètre souhaité. Le réglage actuel est affiché.

| Paramètrre   | Réglages                                      |
|--------------|-----------------------------------------------|
| DEBIT        | 19200, 9600 (défaut), 2400, 1200,<br>600, 300 |
| LONGUEUR BIT | <b>8</b> (défaut), <b>7</b>                   |
| PARITE       | SANS (défaut), INPAIRE, PAIRE                 |
| OCCUPE       | DTR (défaut), XonXoff                         |

Appuyer sur 👘 ou 👫 jusqu'à affichage du réglage souhaité.

#### REMARQUE

- Pour remettre le paramètre sur son réglage par défaut, appuyer sur la barre d'espacement.
- Pour sortir du mode sans modifier les réglages, appuyer sur Annule (OU maintenir enfoncée Code et appuyer sur 2<sub>% f</sub>).
- 4 Refaire les points 2 et 3 jusqu'à ce que tous les paramètres soient réglés comme souhaité.
- Appuyer sur  $\square_{\text{NRC}}^{\downarrow \leftarrow}$  pour valider les réglages.

#### Mode d'interface ESC/P (mode permettant d'imprimer à partir d'un programme créé par l'utilisateur)

En mode d'interface ESC/P, il est possible de sélectionner divers paramètres d'interface et formatages de texte afin de spécifier la façon d'imprimer les données reçues de l'ordinateur.

#### REMARQUE

Avant de modifier les réglages d'interface ou formatages de texte, appuyer sur Annule pour passer hors ligne.

#### Pour modifier les réglages des paramètres d'interface ESC/P :

| 1 |  |
|---|--|
| _ |  |

Maintenir enfoncée  $\boxed{}_{\text{code}}$  et appuyer sur  $\frac{2}{4}$ .

2 Appuyer sur 😭 ou 其 jusqu'à affichage du paramètre souhaité. Le réglage actuel est affiché.

| Paramètrre                                        | Réglages                                                                                                    |
|---------------------------------------------------|----------------------------------------------------------------------------------------------------|
| LIGNE DE TEXTE                                    | 1 (défaut), 2, 3, 4, 5, 6, 7                                                                                |
| <b>CUT.A</b><br>(Fonction coupure<br>automatique) | 1 (défaut), 2, 7, 8<br>(Pour plus d'informations sur les réglages<br>disponibles, voir le manuel d'emploi.) |

| Paramètrre                            | Réglages                                                                                                    |
|---------------------------------------|----------------------------------------------------------------------------------------------------|
| MARGE<br>(Fonction marge<br>de ruban) | (Pour plus d'informations sur les<br>réglages disponibles, voir le manuel<br>d'emploi.)                                                                                                    |
| TABLE DES<br>CODES                    | IBM ETENDU (défaut), AMERICAIN,<br>FRANCAIS, ALLEMAND, ANGLAIS,<br>DANOIS 1, SUEDOIS, ITALIEN,<br>ESPAGNOL 1, JAPONAIS,<br>NORVEGIEN, DANOIS 2,<br>ESPAGNOL 2, AMERIQUE LAT.<br>(Voir les tableaux de code ci-<br>dessous.) |
| CODE BAR.<br>Larg.                    | PETIT (défaut), PLUS PETIT, LARGE,<br>MOYEN                                                                                                    |
| CODE BAR.<br>RAPPORT                  | 3:1 (défaut), 2.5:1, 2:1                                                                                                    |
| MODE<br>INTERFACE                     | STANDARD (défaut), ESC/P                                                                                                    |
|                                       |                                                                                                    |

Appuyer sur † ou 👫 jusqu'à affichage du 3 réglage souhaité.

#### REMARQUE

- Pour remettre le paramètre sur son réglage par défaut, appuyer sur la barre d'espacement.
- Pour sortir du mode sans modifier les réglages, appuyer sur Annule (OU maintenir enfoncée et appuyer sur  $\begin{bmatrix} 3 \\ 9 \\ 9 \\ 9 \end{bmatrix}$ . Code
- 4 Refaire les points 2 et 3 jusqu'à ce que tous les paramètres soient réglés comme souhaité.
- Appuyer sur  $\overrightarrow{}$  pour valider les réglages. 6

#### Codes IBM étendus

![](_page_25_Picture_29.jpeg)

#### Ch. 2 Fonctions avancées

#### Codes hexadécimaux ASCII

|                   | 23  | 24 | 40 | 5B | 5C          | 5D | 5E | 60 | 7B | 7C | 7D | 7E |
|-------------------|-----|----|----|----|-------------|----|----|----|----|----|----|----|
| Etats-Unis        | #   | \$ | @  | [  | $\setminus$ | ]  |    | -  | {  |    | }  |    |
| France            | #   | \$ | à  | 0  | ç           | §  |    | -  | é  | ù  | è  |    |
| Allemagne         | #   | \$ | §  | Ä  | Ö           | Ü  |    | -  | ä  | ö  | ü  | ß  |
| R-U.              | £   | \$ | @  | [  | \           | ]  |    | -  | {  |    | }  |    |
| Danemark I        | #   | \$ | @  | Æ  | Ø           | Å  |    | T  | æ  | ø  | å  |    |
| Suède             | #   |    | É  | Ä  | Ö           | Å  | Ü  | é  | ä  | ö  | å  | ü  |
| Italie            | #   | \$ | @  | 0  | \           | é  |    | ù  | à  | ò  | è  | ì  |
| Espagne I         | Pts | \$ | @  | i  | Ñ           | Ś  |    | -  |    | ñ  | }  |    |
| Japon             | #   | \$ | @  | [  | ¥           | ]  |    | -  | {  |    | }  |    |
| Norvège           | #   |    | É  | Æ  | Ø           | Å  | Ü  | é  | æ  | ø  | å  | ü  |
| Danemark II       | #   | \$ | É  | Æ  | Ø           | Å  | Ü  | é  | æ  | ø  | å  | ü  |
| Espagne II        | #   | \$ | á  | i  | Ñ           | Ś  | é  | -  | í  | ñ  | ó  | ú  |
| Améique<br>latine | #   | \$ | á  | i  | Ñ           | i  | é  | ü  | í  | ñ  | ó  | ú  |

## Pour modifier les réglages des fonctions de formatage de texte :

- Maintenir enfoncée code et appuyer sur Godal \* rr.
- Appuyer sur : jusqu'à affichage de la fonction souhaitée. Le réglage actuel est affiché.

| Fonction | Réglages                                                                                                    |  |
|----------|----------------------------------------------------------------------------------------------------|--|
| POLICE   | HELSINKI (défaut), BRUSSELS,<br>BERMUDA<br>( Pour des exemples des réglages<br>disponibles, voir le manuel<br>d'emploi.)         |  |
| TAILLE   | AUTO (défaut), 72, 44, 38, 26, 19,<br>13, 10<br>( Pour des exemples des réglages<br>disponibles, voir le manuel<br>d'emploi.)    |  |
| LARGEUR  | MOYENNE (défaut), LIMITE MOY,<br>ETROITE, LARGE<br>( Pour des exemples des réglages<br>disponibles, voir le manuel<br>d'emploi.) |  |
| STYLE1   | NORMAL (défaut), GRAS,<br>CONTOUR, OMBRE2, RAYE<br>( Pour des exemples des réglages<br>disponibles, voir le manuel<br>d'emploi.) |  |
| STYLE2   | NORMAL (défaut), ITALIQUE,<br>VERT<br>( Pour des exemples des réglages<br>disponibles, voir le manuel<br>d'emploi.)              |  |
| SOULIGNE | NON (défaut), OUI                                                                                                    |  |

| Fonction                                               | Réglages                                                                                                    |  |
|--------------------------------------------------------|----------------------------------------------------------------------------------------------------|--|
| CADRE                                                  | NON (défaut), 1, 2<br>( Pour des exemples des réglages<br>disponibles, voir le manuel<br>d'emploi.)                         |  |
| <b>LONGUEUR</b><br>(Fonction<br>Longueur de<br>ruban)  | <b>AUTO</b> (défaut), 5,0 cm à 23,0 cm                                                                                      |  |
| <b>ALI.H</b><br>(Fonction<br>d'alignement de<br>texte) | GAUCHE (défaut), CENTRE,,<br>DROITE, JUST.<br>( Pour des exemples des réglages<br>disponibles, voir le manuel<br>d'emploi.) |  |
| <b>ROTATION</b><br>(Fonction de<br>rotation de texte)  | NON (défaut), OUI<br>( Pour plus d'informations sur les<br>réglages disponibles, voir le manuel<br>d'emploi.)               |  |
| MIROIR<br>(Fonction<br>d'impression<br>inverse)        | NON (défaut), OUI<br>( Pour plus d'informations sur les<br>réglages disponibles, voir le manuel<br>d'emploi.)               |  |
| <ol> <li>Appuver su</li> </ol>                         | r 📩 ou 🔚 jusqu'à affichage du                                                                                               |  |

3 Appuyer sur to be jusqu'à affichage du réglage souhaité.

#### REMARQUE

- Pour remettre la fonction sur son réglage par défaut, appuyer sur la barre d'espacement.
- Refaire les points 2 et 3 jusqu'à ce que toutes les fonctions soient réglées comme souhaité.
- 6 Appuyer sur ppour valider les réglages.

Avec le mode d'interface ESC/P, il est possible de contrôler le fonctionnement du PT-9600 à l'aide de diverses commandes clavier. Seules les commandes ci-dessous seront exécutées, les autres seront ignorées.

| Code de contrôle                   | Commande                                                                                                    |
|------------------------------------|----------------------------------------------------------------------------------------------------|
| CR<br>LF<br>(CR + LF)<br>(LF + CR) | Signifie "Entrée" ou "Imprimer<br>lorsque les données ont le même<br>nombre de lignes que celui indiqué<br>au réglage LIGNE DE TEXTE" |
| FF                                 | Début d'impression.                                                                                                    |
| ESC 0<br>ESC 2<br>ESC 3<br>ESC A   | Commandes d'espacement des<br>lignes.*                                                                                                |

#### Ch. 2 Fonctions avancées

| Code de contrôle                          | Commande                                                                                                    |
|-------------------------------------------|----------------------------------------------------------------------------------------------------|
| ESC \$                                    | Contrôle absolu de la localisation *                                                                                                    |
| ESC \                                     | Contrôle relatif de la localisation *                                                                                                    |
| ESC @                                     | Initialisation de l'imprimante.                                                                                                    |
| ESC K<br>ESC L<br>ESC Y<br>ESC Z<br>ESC * | Commandes concernant les données<br>d'images binaires.<br>Voir la section sur les<br>"correspondances des images<br>binaires" ci-dessous. |
| SEC J                                     | Pour une avance de ligne n/180 pouces                                                                                                    |
| ESC !                                     | Sélection maître<br>Uniquement Gras, Italique ou Souligné.                                                                                |
| SEC E                                     | Gras                                                                                                    |
| SEC F                                     | Non gras                                                                                                    |
| SEC G                                     | Gras                                                                                                    |
| SEC H                                     | Non gras                                                                                                    |
| SEC –                                     | Souligné/pas souligné                                                                                                    |
| SEC 4                                     | Italique                                                                                                    |
| SEC 5                                     | Pas en italique                                                                                                    |
| ESC i                                     | Code-barre                                                                                                    |
| CAN                                       | Effacer tout le texte                                                                                                    |
| DEL                                       | Retour arrière                                                                                                    |

#### REMARQUE

- Les autres commandes avec ESCAPE (Echappement) seront ignorées.
  - \* Applicable uniquement lorsque des données
  - d'images binaires existent.

#### Correspondances des images binaires (BIT IMAGE)

| IMAGE BINAIRE             | HORIZONTAL   | VERTICAL     |
|---------------------------|--------------|--------------|
|                           | Points/pouce | Points/pouce |
| 8DOTS STD                 | 60           | 60           |
| 8DOTS Wdpi                | 120          | 60           |
| 8DOTS<br>Wdpi Wspeed      | 120          | 60           |
| 8DOTS 4fois DPI           | 240          | 60           |
| 8DOTS<br>CRT GRAPHICS     | 80           | 60           |
| 8DOTS<br>CRT GRAPHICS II  | 90           | 60           |
| 24DOTS STD                | 60           | 180          |
| 24DOTS Wdpi               | 120          | 180          |
| 24DOTS<br>CRT GRAPHICS II | 90           | 180          |
| 24DOTS 3fois DPI          | 180          | 180          |
| 24DOTS 6fois DPI          | 360          | 180          |

En ce qui concerne l'impression des codesbarres, le P-touch 9600 bénéficie d'un sousensemble du PROTOCOLE DE CONTROLE DE CODE-BARRE POUR L'IMPRIMANTE MATRICIELLE BROTHER 4318.

#### Contacter les BUREAUX LOCAUX BROTHER POUR DE PLUS AMPLES INFORMATIONS.

#### **Commandes efficaces**

ESC i [PARAMETRES] B [DONNEES CODE-BARRE] [TERMINATOR]

- i MINUSCULE i
- [PARAMETRES]
  - t TYPE t0 CODE 39 (DEFAUT) t1 **IMBRIQUE 2 DE 5** EAN 8/13, UPC-A t5 UPC-E t6 CODABAR (NW-7) t9 STYLE SERA IGNORE S SERA IGNORE NUMBRE DE PASSAGES p CARACTERE r0 NON r1 OUI UNITE DE MESURE SERA IGNORE u POSITION HORIZONTALE SERA IGNORE х Υ OFFSET VERTICAL SERA IGNORE TETE DE CODE-BARRE SERA IGNORE h B OR b CODE PRINCIPAL DE DONNEES CODE-BARRE
- [DONNEES CODE-BARRE] SERIES DE DONNEES CORRESPONDANT A CHAQUE TYPE (STANDARD)
- ? Un chiffre de contrôle sera généré si un "?" est ajouté à la fin d'une séquence de données.
- [TERMINATOR] \ (FIXE)

#### REMARQUE

Réglage de l'interface

Brancher à un ordinateur IBM (ou compatible), à l'aide d'un câble RS-232C, puis sélectionner EPSON LQ850 dans la liste d'imprimantes du logiciel de l'ordinateur.

## MESSAGES D'ERREUR DES FONCTIONS AVANCEES

| MESSAGE D'ERREUR                                                     | CAUSE                                                                                                    | SOLUTION                                                                                                    |  |
|----------------------------------------------------------------------|----------------------------------------------------------------------------------------------------|----------------------------------------------------------------------------------------------------|--|
| DENOMBREMENT<br>ERREUR!<br>TEXTE NON DISPO POUR<br>DENOMBREMENT FCT. | <ul> <li>Ce message apparaît si l'on<br/>essaie d'utiliser la fonction de<br/>numérotation alors que le texte<br/>comprend uniquement un<br/>timbre horodateur ou une<br/>image de caractères<br/>programmable.</li> </ul>                                                                                             | <ul> <li>Saisir du texte avant<br/>d'utiliser la fonction de<br/>numérotation.</li> </ul>                                                                            |  |
| ENREGISTREMENT NON<br>TROUVE!                                        | <ul> <li>Ce message apparaît s'il<br/>n'existe pas d'enregistrement<br/>comprenant le texte ou<br/>numéro d'enregistrement<br/>recherché.</li> </ul>                                                                                                    | <ul> <li>Rechercher un différent<br/>texte ou différent numéro<br/>d'enregistrement.</li> </ul>                                                                      |  |
| ERREUR TAILLE CARACT<br>IMAGE!                                       | <ul> <li>Ce message apparaît si l'image<br/>de caractère programmable<br/>transférée d'un ordinateur est<br/>ajoutée au texte alors qu'elle<br/>est plus large que le texte.</li> </ul>                                                                                                    | <ul> <li>Sélectionner une plus<br/>grande taille de<br/>caractères pour le texte<br/>ou utiliser une image de<br/>caractère programmable<br/>plus petite.</li> </ul> |  |
| ERROR MACRO!                                                         | <ul> <li>Ce message apparaît si l'on<br/>essaie d'attribuer une action de<br/>plus de 64 étapes à une touche<br/>PF.</li> </ul>                                                                                                    | <ul> <li>Atrribuer une action de<br/>64 étapes ou moins.</li> </ul>                                                                                                  |  |
| PAS DE DATABASE OU<br>FORMAT INCORRECT!                              | <ul> <li>Ce message apparaît<br/>lorsqu'une base de données est<br/>reliée au gabarit, alors qu'il<br/>n'existe pas de base de<br/>données sur le P-touch, ou que<br/>les champs d'enregistrement<br/>de la base de données du<br/>P-touch sont différents des<br/>champs de la base de données<br/>reliée.</li> </ul> | <ul> <li>Transférer la base de<br/>données appropriée.</li> </ul>                                                                                                    |  |
| TOUCHE PF ASSIGNE<br>VERS PC!<br>RE-ENREG IMPOSSIBLE                 | <ul> <li>Ce message apparaît lorsque<br/>l'on essaie d'attribuer un<br/>macro à une touche PF à<br/>laquelle est déjà attribué un<br/>gabarit ou une image de<br/>caractère programmable d'un<br/>ordinateur.</li> </ul>                                                                                               | <ul> <li>Ecraser le macro à l'aide<br/>du clavier de<br/>l'ordinateur, et non du<br/>P-touch.</li> </ul>                                                             |  |

# Appendice

#### Appendice

### Gabarits préréglés ⇒ Voir le manuel d'emploi.

Exemples des gabarits disponibles :

Pour des exemples des gabarits 1 à 31, voir l'appendice du manuel d'emploi.

| No. | Nom du<br>gabarit | Largeur<br>de ruban | Longueur<br>d'étiquette | Exemple                                                                          |
|-----|-------------------|---------------------|-------------------------|----------------------------------------------------------------------------------|
| 32  | ATTENTION         | 36 mm               | 102 mm                  | DANGER!                                                                          |
| 33  | ATT ARRIERE       | 36 mm               | 102 mm                  | DANGER !<br>HAUTE TENSION                                                        |
| 34  | ATTENTION-2       | 24 mm               | 102 mm                  | DANGER !<br>PRODUIT INFLAMMABLE                                                  |
| 35  | PIPE-1            | 18 mm               | AUTO                    | VENTE D'HIVER                                                                    |
| 36  | PIPE-2            | 24 mm               | AUTO                    | VENTE D'ETE                                                                      |
| 37  | POUBELLE          | 18 mm               | 70 mm                   | Long. 30 mm<br>Dam. 3 mm<br>(IIIIIIIIIIIIIIIIIIIIIIIIIIIIIIIIIII                 |
| 38  | RESEAU-1          | 12 mm               | 70 mm                   | Bort Bar                                                                         |
| 39  | RESEAU-2          | 18 mm               | 38 mm                   | Standard<br>Standard<br>Standard<br>Standard<br>Standard<br>Standard<br>Standard |

## INDEX

### A

Actions fréquentes 5 Appendice 23 Attribution d'actions aux touches PF 5

### D

Données de la base de données 10

### E

Effectuer des actions attribuées 6

### F

Fonction de réglage de l'horloge (Heure) 4 Fonction horodatrice (Date/Heure) 4 Fonction Macro 5 Fonctions horodatrices 4 Macro 5 Réglage de l'horloge 4 Fonctions avancées 3 Formats date et heure 4 Formats heure et date 4

### I

Illumination de l'écran 4 Image de caractère programmable 10 Impression A partir d'un ordinateur 15 Données de la base de données 11 Ensemble d'enregistrements 13 Etiquette à l'aide du gabarit 12 Timbre horodateur 4 Impression d'un ensemble d'enregistrements 13

#### М

Messages d'erreur 22 Mode Interface 18 Mode Transfert 6 Modes Interface 18 Transfert 6 Modification des réglages des fonctions de formatage 20 Paramètres d'interface ESC/P 19 Texte du gabarit 12 Texte du gabarit transféré 12

#### Р

Paramètre CODE BAR. LARG. 19 Paramètre CODE BAR. RAPPORT 19 Paramètre CUT. A 19 Paramètre DEBIT 19 Paramètre LIGNE DE TEXTE 19 Paramètre LONGUEUR BIT 19 Paramètre MARGE 19 Paramètre MODE INTERFACE 19 Paramètre OCCUPE 19 Paramètre PARITE 19 Paramètre TABLE DES CODES 19 Paramètres d'Interface 19 Passer en Mode Transfert 6 Pile 2 Pile rechargeable 2 Port RS-232C 15

### R

Recharge 2 Recherche de la base de données 14 Recherche des enregistrements 14 Réglage de l'horloge 4 Rétroéclairage 4

#### **S**

Sauvegarde des données 6 Sauvegarde des données du PT-9600 6

#### T

Téléchargement de données sur le PT-9600 6 Texte du gabarit Impression 12 Modification 12 Timbre horodateur 4 Touche Screen backlight 4 Touches PF 5 Transfert Des données d'un/sur un ordinateur 6 Des gabarits d'un ordinateur 10 Image de caractère de l'ordinateur 10 Transfert d'images de caractères 10 Transfert de données 6

#### U

Utilisation des données informatiques 6

![](_page_32_Picture_0.jpeg)

![](_page_32_Picture_1.jpeg)